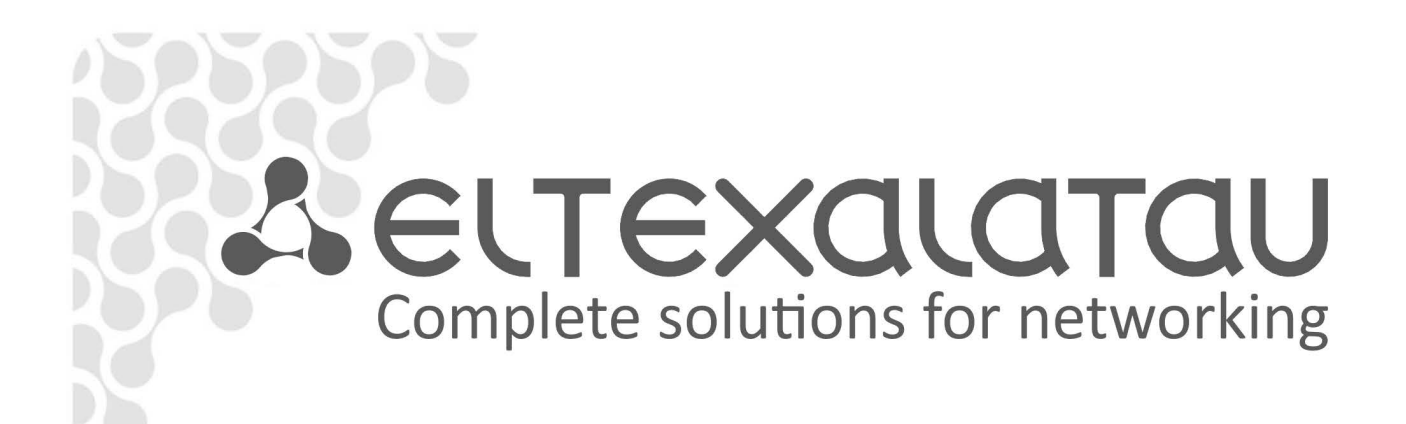

# **OLT LTP-X** v3.24.1

**Appendix to Operation Manual** 

**OLT LTP-X Quick Configuration Guide** 

**Central Office Node Terminal** 

# **TABLE OF CONTENTS**

|   | 1  | SUM    | MARY                                                                           | 3   |
|---|----|--------|--------------------------------------------------------------------------------|-----|
|   | 2  | CON    | NECTION TO COMMAND LINE INTERFACE (CLI)                                        | 4   |
|   |    | 2.1    | Connection to Telnet/SSH                                                       | 4   |
|   |    | 2.2    | Connecting via Serial Port                                                     | 4   |
|   |    | 2.3    | Changing User Password                                                         | 5   |
|   | 3  | CON    | FIGURATION OF LTP-X NETWORK PARAMETERS                                         | 5   |
|   | 4  | OLT I  | TP-X FIRMWARE UPDATE                                                           | 6   |
|   | 5  | CON    | FIGURATION OF THE SNMP, SYSLOG, AND NTP SERVICES                               | 7   |
|   |    | 5.1    | SNMP Configuration                                                             | 7   |
|   |    | 5.2    | SYSLOG Configuration                                                           | 7   |
|   |    | 5.3    | NTP Configuration                                                              | 8   |
|   | 6  | SWIT   | CH CONFIGURATION                                                               | 8   |
|   | 7  | IGM    | CONFIGURATION                                                                  | 9   |
|   | 8  | CON    | FIGURATION OF THE CROSS_CONNECT, PORTS, AND MANAGEMENT PROFILES FOR ONT        | 9   |
|   | 9  | CON    | FIGURATION OF THE PPPOE INTERMEDIA AGENT AND DHCP RELAY AGENT PROFILES FOR OLT | 10  |
|   |    | 9.1    | PPPoE Intermedia Agent Configuration                                           | 10  |
|   |    | 9.2    | DHCP Relay Agent Configuration                                                 | 11  |
|   | 10 | ) AI   | DDING AND CONFIGURING ONTS                                                     | 12  |
|   | 11 | 0      | NT CONFIGURATION TEMPLATES                                                     | 12  |
|   | 12 | 2 IN   | TERNAL ACS CONFIGURATION                                                       | 13  |
|   | 13 | 3 CC   | DNFIGURATION OF THE ACS PROFILES FOR ONT                                       | 14  |
|   | 14 | l CF   | REATE AND CONFIGURE ACS USERS                                                  | 14  |
|   | 15 | 5 UI   | PDATE ONT FIRMWARE BY INTERNAL ACS                                             | 14  |
|   | AF | PENDIX | A—AN EXAMPLE OF A COMMON ACS PROFILE FOR NTP-RG14XXG/NTP-RG14XXG-W             | 16  |
|   | AF | PENDIX | ( B—AN EXAMPLE OF INDIVIDUAL SETTINGS CONFIGURATION FOR NTP-RG14XXG/NTP-RG14XX | (G- |
| W |    |        |                                                                                | 20  |
|   | AF | PENDIX | C-CONNECTOR ASSIGNMENT OF RS-232 NULL-MODEM CABLE                              | 21  |
|   | AF | PENDIX | D-CONFIGURATION ONT NTU-1                                                      | 22  |
|   | AF | PENDIX | E-STATE TABLE ONT/GPON-INTERFACE                                               | 25  |

# **1 SUMMARY**

The Guide provides the following information:

- connection to the command line interface of OLT LTP-X (hereinafter—the device);
- configuration of OLT network parameters;
- VLAN configuration to provide different services on switch;
- IGMP configuration on switch;
- creation and modification of ONT profiles: Cross-connect, Ports, Management;
- creation and modification of OLT profiles: pppoe-ia, dhcp-ra;
- addition of ONT subscriber devices.

Consider the following scheme as an example (Fig. 1).

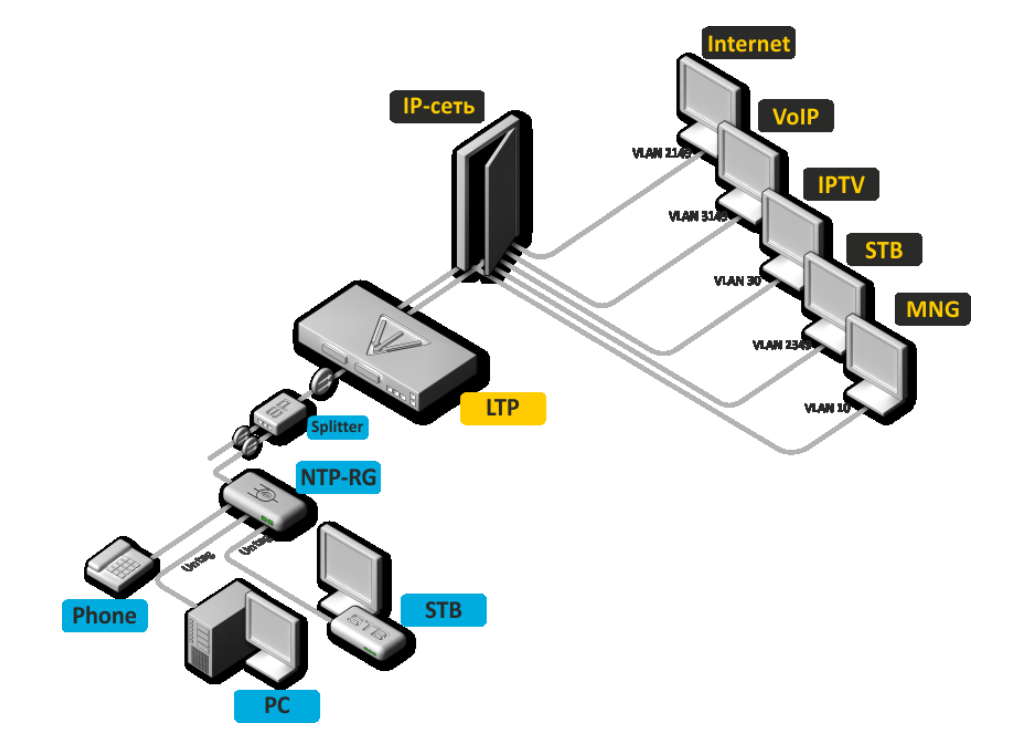

#### Fig. 1—Network Configuration Example

| Device Type      | VLAN Used |
|------------------|-----------|
| Internet         | 2149      |
| VoIP             | 3149      |
| IPTV (multicast) | 30        |
| STB              | 2349      |
| MNG-ONT (acs)    | 4094      |
| MNG OLT          | 4000      |

The operation requires an application installed on PC and supporting SSH or Telnet protocol or direct connection to console port (e. g. HyperTerminal).

# 2 CONNECTION TO COMMAND LINE INTERFACE (CLI)

#### 2.1 Connection to Telnet/SSH

Connect network cable to a GE Port or Combo GE port of LTP-X.

Connection with SSH/Telnet has the following factory settings:

| _ | Default IP | 192.168.1.2; |
|---|------------|--------------|
|---|------------|--------------|

- Default mask 255.255.255.0;
- Default GW 0.0.0.0;
- Login: admin;
- Password: password.

login: <mark>admin</mark> Password:

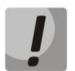

# We recommend to change the default password after the first connection for security purposes (see section 2.3 Changing User Password).

If connection to default IP address can not be successfully established, use the COM port and a terminal program to connect to the device and check network settings (see section 2.2 Connecting via Serial Port).

#### 2.2 Connecting via Serial Port

A null-modem cable is used for this connection. The connector assignment of the null-modem cable is shown in Appendix C.

Set the following parameters to connect via a serial port:

- Bit rate: 115,200 bit/sec.;
- Data bits: 8 bits;
- Parity: none;
- Stopping bits: 1;
- Flow control: none;
- Login: admin
- Password: password

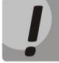

We recommend to change the default password after the first connection for security purposes (see section 2.3 Changing User Password).

Use the *show management* command to check network settings.

| LTP-X# show management | Check network settings |
|------------------------|------------------------|
| Network:               |                        |
| Hostname:              | 'LTP-X'                |

| Ipaddr:          | 192.168.1.2   |
|------------------|---------------|
| Netmask:         | 255.255.255.0 |
| Vlan management: | 1             |
| Gateway:         | 0.0.0         |
| Vlan prio:       | 7             |
| Dscp:            | 63            |
|                  |               |

#### 2.3 Changing User Password

| LTP-X# <mark>configure terminal</mark>        | Enable the configuration mode                 |
|-----------------------------------------------|-----------------------------------------------|
| LTP-X(config)# <mark>do show users</mark>     | View the created users                        |
| LTP-X(config)# <mark>user admin passwo</mark> | <mark>rd XXXX</mark> Set a new admin password |
| LTP-X(config)# <mark>user root passwor</mark> | <mark>d XXXX</mark> Set a new root password   |
| LTP-X(config)# <mark>do commit</mark>         | Apply the configuration                       |
| LTP-X(config)# <mark>do save</mark>           | Save the configuration                        |

# **3 CONFIGURATION OF LTP-X NETWORK PARAMETERS**

Remote control of LTP-X requires configuration of network settings in accordance with the settings of the network the equipment will be used in. We recommend that the network parameters are configured when a connection to CLI is established via serial interface.

LTP-X# configure terminal

Г

Enable the configuration mode

Specify the required network settings, for instance IP=192.168.205.105, Mask=255.255.255.0, Gateway=192.168.205.230, VLAN=4000:

| $I_{TP-X}(config) # management in 192,168,205,105$                                   |                               |  |  |  |
|--------------------------------------------------------------------------------------|-------------------------------|--|--|--|
| LTP-X(config) # management mask 255 255 0                                            |                               |  |  |  |
| LTP-X(config) # management gateway 192 168 205 230                                   |                               |  |  |  |
| LTP-X(config) # management vid 4000                                                  |                               |  |  |  |
| LTP-X# show management                                                               | Check network settings        |  |  |  |
|                                                                                      | encer neework beccringb       |  |  |  |
| Network:                                                                             |                               |  |  |  |
| Hostname:                                                                            | 'LTP-X'                       |  |  |  |
| Ipaddr:                                                                              | 192.168.205.105               |  |  |  |
| Netmask:                                                                             | 255.255.255.0                 |  |  |  |
| Vlan management:                                                                     | 4000                          |  |  |  |
| Gateway:                                                                             | 192.168.205.230               |  |  |  |
| Vlan prio:                                                                           | 7                             |  |  |  |
| Dscp:                                                                                | 63                            |  |  |  |
| New network settings will apply after you apply/save the configuration with the help |                               |  |  |  |
| of the "commit" and "save" commands. This does not                                   | require device reboot.        |  |  |  |
| LTP-X# commit                                                                        | Apply the configuration       |  |  |  |
| LTP-X# <mark>save</mark>                                                             | Save the configuration        |  |  |  |
| If VLAN is used for device control (VID=4000 in this example), it should be added to |                               |  |  |  |
| the SWITCH configuration.                                                            |                               |  |  |  |
| LTP-X# <mark>switch</mark>                                                           | Enable the SWITCH mode        |  |  |  |
| LTP-X(switch)# configure                                                             | The SWITCH configuration mode |  |  |  |
| LTP-X(switch)(config)# <mark>vlan 4000</mark>                                        | Add the required VLAN         |  |  |  |
| LTP-X(switch)(config-vlan)# <pre>tagged front-port 0</pre>                           | Receive traffic in VLAN from  |  |  |  |
|                                                                                      | front-port 0                  |  |  |  |

```
LTP-X(switch)(config-vlan)# exit
LTP-X(switch)(config)# commit
LTP-X(switch)(config)# exit
LTP-X(switch)# exit
LTP-X# save
```

Apply the configuration

Save the configuration

#### **4 OLT LTP-X FIRMWARE UPDATE**

We recommend to run firmware update for LTP-X seamless operation. You can request information about current firmware version from the manufacturer:

Telephone: +7(383) 272-83-31

+7(383) 274-47-87

e-mail: techsupp@eltex.nsk.ru

Upload the firmware file to the TFTP server (consider the example with firmware version 3.20.2.3056).

Download the file to LTP-X using the following commands:

| LTP-X> update system ltp8x.firmware.3.24.1.107.bin 192.16 | 8.16.26 Specify               |
|-----------------------------------------------------------|-------------------------------|
| the f                                                     | irmware file name and address |
| of th                                                     | e TFTP server                 |
| Check free memoryok                                       |                               |
| Downloading system firmware                               |                               |
|                                                           |                               |
|                                                           |                               |
|                                                           |                               |
| System firmware successfully downloaded.                  |                               |
| Updating system firmware                                  |                               |
| Current board version: 3                                  |                               |
| Current firmware version: 3.24.1.103                      |                               |
| New firmware version: 3.24.1.107                          |                               |
| Update device mtd7                                        |                               |
| Erase flash                                               |                               |
| Done.                                                     |                               |
| Write data                                                |                               |
| Done.                                                     |                               |
| Success                                                   |                               |
| Update device mtd5                                        |                               |
| Erase flash                                               |                               |
| Done.                                                     |                               |
| Write data                                                |                               |
| Done.                                                     |                               |
| Done.                                                     |                               |
| Success                                                   |                               |
| System firmware successfully updated                      |                               |
|                                                           |                               |

Reboot the device using the *reboot* command.

LTP-X> reboot Reboot the device Do you really want to reboot the system now? (y/n) y

After the device reboot, use the *show version* command to display the firmware version.

٦

```
LTP-X> show version
Eltex LTP-4X:rev.B software version 3.24.1 build 107 on 15.12.2015 11:15
```

# **5** CONFIGURATION OF THE SNMP, SYSLOG, AND NTP SERVICES

#### 5.1 SNMP Configuration

Г

| L'I'P-X# configure terminal                                                         | Enable the configuration mode          |
|-------------------------------------------------------------------------------------|----------------------------------------|
| LTP-X(config)# <mark>ip snmp enable</mark>                                          | Enable SNMP                            |
| LTP-X(config)# ip snmp traps 192.168.16.102 type v2                                 | Set v2 and address of the EMS          |
|                                                                                     | server                                 |
| LTP-X(config)# <mark>do show ip snmp</mark>                                         | Check SNMP settings                    |
| Snmp:                                                                               |                                        |
| Enabled:                                                                            | true                                   |
| Access control:                                                                     | false                                  |
| Allow ip:                                                                           | <list empty="" is=""></list>           |
| Traps [0]:                                                                          |                                        |
| Type:                                                                               | v2                                     |
| Ipaddr:                                                                             | 192.168.16.102                         |
| Version:                                                                            | v2                                     |
| Communityro:                                                                        | 'public'                               |
| Communityrw:                                                                        | 'private'                              |
| Trap community:                                                                     | 'public'                               |
| Location:                                                                           | 'unknown'                              |
| Contact:                                                                            | 'admin'                                |
| Alias: %37 <for comma<="" separate="" showing="" td="" use=""><td>nd&gt;</td></for> | nd>                                    |
| EngineID:                                                                           | 0x000000000000000000000000000000000000 |
| LTP-X(config)# do commit                                                            | Apply the configuration                |
| LTP-X(config)# do save                                                              | Save the configuration                 |

#### 5.2 SYSLOG Configuration

| LTP-X# <mark>configure terminal</mark><br>LTP-X(config)# <mark>logging remote 192.168.16.102</mark> | Enable the configuration mode<br>Set address of the syslog server |
|----------------------------------------------------------------------------------------------------|-------------------------------------------------------------------|
| LTP-X(config)# <mark>do show logging</mark>                                                         | Check SYSLOG settings                                             |
| Log:                                                                                                |                                                                   |
| Remote syslog:                                                                                      | 192.168.16.102                                                    |
| Size:                                                                                               | 16384                                                             |
| Destinations:                                                                                       |                                                                   |
| System:                                                                                             | notice                                                            |
| Console:                                                                                            | notice                                                            |
| Remote shells:                                                                                      | notice                                                            |
| File:                                                                                               | notice                                                            |
| LTP-X(config)# <mark>do commit</mark>                                                               | Apply the configuration                                           |
| LTP-X(config)# <mark>do save</mark>                                                                 | Save the configuration                                            |
|                                                                                                    |                                                                   |

#### 5.3 NTP Configuration

| LTP-X# <mark>configure terminal</mark>     | Enable the configuration mode |                         |
|--------------------------------------------|-------------------------------|-------------------------|
| LTP-X(config)#                             |                               | Enable NTP              |
| LTP-X(config)# <pre>ip ntp ip 192.16</pre> | 8.16.102                      | Set address of the NTP  |
|                                            |                               | server                  |
| LTP-X(config)#                             | 7                             | Set time zone           |
| LTP-X(config)# <mark>do show ip ntp</mark> |                               | Check NTP settings      |
| Ntp:                                       |                               |                         |
| Enabled:                                   | true                          |                         |
| Ntpserver:                                 | 192.168.16.102                |                         |
| Interval:                                  | 3600                          |                         |
| Timezone:                                  | 7                             |                         |
| Daylightsaving:                            | false                         |                         |
| LTP-X(config)# <mark>do commit</mark>      |                               | Apply the configuration |
| LTP-X(config)# <mark>do save</mark>        |                               | Save the configuration  |
|                                            |                               |                         |

# **6** SWITCH CONFIGURATION

| LTP-X# <mark>switch</mark>                                     | Enable the SWITCH mode          |
|----------------------------------------------------------------|---------------------------------|
| LTP-X(switch)# <mark>configure</mark>                          | Enable the SWITCH configuration |
|                                                                | mode                            |
| MA4000(pp4x-config)#                                           | Add all required VLANs          |
| LTP-X(switch)(config-vlan-range)# <pre>tagged pon-port 0</pre> | - 3 Transmit as tagged to all   |
|                                                                | ("0 - 3" for LTP-4X, "0 -       |
|                                                                | 7" for LTP-8X)pon-ports *       |
| LTP-X(switch)(config-vlan-range)# <pre>tagged front-port</pre> | O Receive traffic in VLAN       |
|                                                                | from front-port 0               |
| LTP-X(switch)(config-vlan-range)#                              | Enable the configuration mode   |
| LTP-X(switch)(config)# <mark>commit</mark>                     | Apply the configuration         |
| LTP-X(switch)(config)# <mark>exit</mark>                       |                                 |
| LTP-X(switch)# <mark>exit</mark>                               |                                 |
| LTP-X# <mark>save</mark>                                       | Save the configuration          |
|                                                                |                                 |

\* The command is applicable to LTP-X of version HW\_revision 2vX. For LTP-X of version HW\_revision 1vX the following command is used: tagged pon-port 0 - 1.

Use the following command to show the version of LTP-X:

#### LTP-X# show system environment

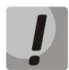

If you do not save the settings, the device will reset to the last saved configuration after reboot.

# **7 IGMP CONFIGURATION**

Г

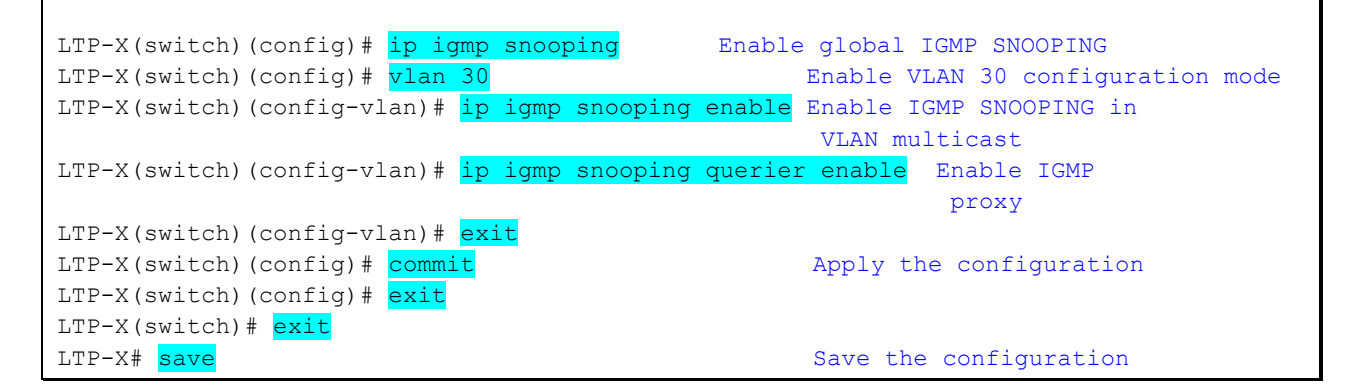

### 8 CONFIGURATION OF THE CROSS\_CONNECT, PORTS, AND MANAGEMENT PROFILES FOR ONT

| LTP-X# configure terminal                                  | Enable the configuration mode          |
|------------------------------------------------------------|----------------------------------------|
| LTP-X(config)# <pre>profile cross-connect INTERNET</pre>   | Create a Cross-Connect profile for     |
|                                                            | the Internet service of ONT and switch |
|                                                            | to the profile                         |
| LTP-X(config-cross-connect)("INTERNET")#                   |                                        |
| LTP-X(config-cross-connect)("INTERNET")# oute              | r vid 2149 Specify the service VLAN    |
|                                                            | of the internet service                |
| LTP-X(CONIIG-CROSS-CONNECT)("INTERNET")# USEr              | of the Internal VLAN                   |
| ITP-V(config-cross-connect)("INTERNET")# avit              | OI the internet service in own         |
| LTP-X(config) # profile cross-connect VOIP                 | Create a Cross-Connect profile for the |
| hit x(config)# profile cross connect vor                   | SIP VOLP service in ONT and switch to  |
|                                                            | the profile                            |
| LTP-X(config-cross-connect)("VOIP")# outer vi              | d 3149 Specify the service VLAN        |
|                                                            | of the VoIP service                    |
| LTP-X(config-cross-connect)("VOIP")# <pre>user vid</pre>   | 12 Specify the internal VLAN           |
|                                                            | of the VoIP service in ONT             |
| LTP-X(config-cross-connect)("VOIP")#                       |                                        |
| LTP-X(config)# <pre>profile cross-connect MC_IPTV</pre>    | Create a Cross-Connect profile for     |
|                                                            | the multicast service                  |
| LTP-X(config-cross-connect)("MC_IPTV")# outer              | vid 30 Specify the service VLAN        |
|                                                            | of the multicast service               |
| LTP-X(config-cross-connect)("MC_IPTV")# user               | vid 30 Specify the internal VLAN       |
|                                                            | OI THE MULTICAST SERVICE IN            |
| ITP-V(config-cross-connect)("MC IPTV")# two                | UNI                                    |
| hir x(coning cross connect) ( Mc_iriv )# cype              | multicast service                      |
| LTP-X(config-cross-connect)("MC IPTV")# exit               |                                        |
| LTP-X(config) # profile cross-connect UC IPTV              | Create a Cross-Connect profile for     |
|                                                            | the UC IPTV service in ONT             |
| LTP-X(config-cross-connect)("UC_IPTV")#                    | vid 2349 Specify the service VLAN      |
|                                                            | of the STB unicast service             |
| LTP-X(config-cross-connect)("UC_IPTV")# <pre>user</pre>    | vid 11 Specify the internal VLAN       |
|                                                            | of the STB unicast service in          |
|                                                            | ONT                                    |
| LTP-X(config-cross-connect)("UC_IPTV")# exit               |                                        |
| LTP-X(config)# profile cross-connect ACS                   | Create a Cross-Connect profile for the |
| $I = D \times (config cross connect) (!! = C = 1)$         | management service in UNT              |
| LTP-X(CONIIG-CROSS-CONNECT)("ACS")# <mark>OUTER VID</mark> | 4094 Specify the service vLAN          |
|                                                            | or the management service              |

```
LTP-X(config-cross-connect)("ACS")# user vid untagged Specify the internal VLAN
                                                      of the management service in ONT
LTP-X(config-cross-connect)("ACS")# type management Specify the type of the
                                                     management service
LTP-X(config-cross-connect)("ACS")# exit
LTP-X(config) # profile ports NTP-RG
                                                     Create a multicast profile and
                                                     switch to it
LTP-X(config-ports)("NTP-RG")# veip multicast
                                                     Enable IGMP Proxy on the veip
                                                     interface of NTP
LTP-X(config-ports)("NTP-RG")# veip upstream vid 30 Configure mapping for IGMP
                                                     traffic in 30 VLAN
LTP-X(config-ports)("NTP-RG")# veip downstream vid 30 Configure multicast mapping
                                                      in 30 VLAN
LTP-X(config-ports)("NTP-RG")# igmp multicast dynamic-entry 0 vid 30 Configure vlan
                          multicast including the range of the groups listed below
LTP-X(config-ports)("NTP-RG")# igmp multicast dynamic-entry 0 group 224.0.0.1
239.255.255.255
                                              Configure the range of multicast groups
LTP-X(config-ports)("NTP-RG") # do commit
                                                       Apply the configuration
LTP-X(config-ports)("NTP-RG")# do save
                                                       Save the configuration
```

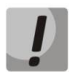

If you do not save the settings, the device will reset to the last saved configuration after reboot.

# 9 CONFIGURATION OF THE PPPOE INTERMEDIA AGENT AND DHCP RELAY AGENT PROFILES FOR OLT

9.1 PPPoE Intermedia Agent Configuration

| LTP-X# <mark>configure terminal</mark><br>LTP-X(config)# <mark>profile pppoe-ia 1</mark> Add a | Enable the configuration mode profile and switch to its configuration |
|------------------------------------------------------------------------------------------------|-----------------------------------------------------------------------|
| LTP-X(config-pppoe-ia)("1")# <pre>enable</pre> Enabl                                           | e the Agent                                                           |
| LTP-X(config-pppoe-ia)("1")# <pre>sessions-limit</pre>                                         | 8094 Set the maximum number                                           |
|                                                                                                | of PPPoE sessions for the profile                                     |
| LTP-X(config-pppoe-ia)("1")# <pre>sessions-limit</pre>                                         | per-user 4 Set the maximum number                                     |
|                                                                                                | of PPPoE sessions for one ONT                                         |
| LTP-X(config-pppoe-ia)("1")# <pre>format circuit</pre>                                         | -id %HOSTNAME%%ONTID% Configure the                                   |
|                                                                                                | circuit id format                                                     |
| LTP-X(config-pppoe-ia)("1")# <pre>format remote-</pre>                                         | id %HOSTNAME%%ONTID% Configure the                                    |
|                                                                                                | remote_id format                                                      |
| LTP-X(config-pppoe-ia)("1")# <mark>do commit</mark>                                            | Apply the configuration                                               |
| LTP-X(config-pppoe-ia)("1")# <mark>do save</mark>                                              | Save the configuration                                                |
|                                                                                                |                                                                       |
| LTP-X(config-pppoe-ia)("1")#                                                                   |                                                                       |
| LTP-X(config)# gpon olt profile pppoeia 1                                                      | Set the pppoeia 1 for OLT                                             |
| LTP-X(config)# do commit                                                                       | Apply the configuration                                               |
| LTP-X(config # do save                                                                         | Save the configuration                                                |
|                                                                                                |                                                                       |

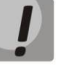

To apply the settings pppoe-ia profile required to make preconfiguration OLT-chips. If the OLT configuration setting is not set automatically reconfiguring GPON port: Auto reconfigure GPON-port: true

Reconfiguration is done with the following command:

LTP-X# reconfigure olt all

#### 9.2 DHCP Relay Agent Configuration

| LTP-X# <mark>configure terminal</mark><br>LTP-X(config)# <mark>profile dhcp-ra 1</mark> | Enable the configuration mode<br>Add a DHCP profile and |
|-----------------------------------------------------------------------------------------|---------------------------------------------------------|
|                                                                                         | switch to its configuration                             |
| LTP-X(config-dhcp-ra)("1")# <mark>enable</mark>                                         | Enable the Agent                                        |
| LTP-X(config-dhcp-ra)("1")# overwrite-option                                            | 182 circuit-id %HOSTNAME%%ONTID% When                   |
| information is requested about the port which                                           | ch sent a query to the DHCP relay agent,                |
| send HOSTNAME LTP-X and id ONT with the info                                            | ormation as well                                        |
| LTP-X(config-dhcp-ra)("1")# overwrite-option                                            | n82 remote-id %HOSTNAME%%ONTID% Send                    |
| HOSTNAME LTP-X and id ONT in the ID of the I                                            | DHCP relay agent                                        |
| LTP-X(config-dhcp-ra)("1")# do commit                                                   | Apply the configuration                                 |
| LTP-X(config-dhcp-ra)("1")# do save                                                     | Save the configuration                                  |
| LTP-X(config) # gpon olt profile dhcpra 1                                               | Set the required global profile to                      |
|                                                                                         | the configuration                                       |
| LTP-X(config)# gpon olt profile dhcpra 1 vic                                            | <b>3149</b> Set profile 1 for VLAN 3149                 |
| LTP-X(config)# <mark>do commit</mark>                                                   | Apply the configuration                                 |
| LTP-X(config)# <mark>do save</mark>                                                     | Save the configuration                                  |
| LTP-X# <pre>show gpon olt configuration</pre>                                           | Show OLT configuration                                  |
| Block duplicated mac:                                                                   | enabled                                                 |
| Ont block time:                                                                         | 5                                                       |
| Dhcpra shaper:                                                                          | 100                                                     |
| Profile pppoe-ia:                                                                       | 1                                                       |
| OLT Profile PPPoE Intermedi                                                             | late Agent 1                                            |
| Profile dhcp-ra:                                                                        | 1                                                       |
| OLT Profile DHCP Relay Ager                                                             | nt 1                                                    |
| Profile dhcp-ra per VLAN 3149 [0]:                                                      |                                                         |
| Profile:                                                                                | 1                                                       |
| OLT Profile DHCP Relay Ager                                                             | nt 2                                                    |
| Datapath:                                                                               |                                                         |
| Model:                                                                                  | model3                                                  |
| Broadcast gem port:                                                                     | 4095                                                    |
| Multicast gem port:                                                                     | 4094                                                    |
| Encryption:                                                                             |                                                         |
| Enable:                                                                                 | false                                                   |
| Key update interval:                                                                    | 1                                                       |
| ONT authentication mode:                                                                | both                                                    |
| Auto reconfigure ONT:                                                                   | true                                                    |
| Auto reconfigure GPON-port:                                                             | true                                                    |
| Auto reconfigure OLT:                                                                   | true                                                    |
| PLOAM password in alarm:                                                                | false                                                   |
| This configuration defines that all VLANs ex                                            | cept 3149 use profile DHCP Relay Agent 0.               |

ļ

To apply the settings DHCP-RA profile required to make preconfiguration OLT-chips. If the OLT configuration setting is not set automatically reconfiguring GPON port: Auto reconfigure GPON-port: true.

Reconfiguration is done with the following command:

LTP-X# reconfigure olt all

# **10 ADDING AND CONFIGURING ONTS**

Consider we need to add ONT ELTX080000001 into tree 0 ONT ID 1 of the configuration and set all profiles required to provide services.

```
LTP-X# configure terminal
                                                    Enable the configuration mode
                                                    Switch to tree 0 ONT ID 1
LTP-X(config)# interface ont 0/1
LTP-X(config)(if-ont-0/1)# serial ELTX08000001
                                                    Set the required ONT
                                                    to the position
LTP-X(config)(if-ont-0/1)# profile ports NTP-RG
                                                    Set the ports NTP-RG profile
LTP-X(config)(if-ont-0/1)# service 0 profile cross-connect INTERNET Set the cross-
                                                     connect INTERNET profile
LTP-X(config)(if-ont-0/1)# service 1 profile cross-connect VOIP Set the cross-connect
                                                                  VOIP profile
LTP-X(config)(if-ont-0/1)# service 2 profile cross-connect MC_IPTV Set the cross-
                                                           connect MC IPTV profile
LTP-X(config)(if-ont-0/1)# service 3 profile cross-connect UC_IPTV
                                                                        Set the cross-
                                                                  connect UC IPTV
                                                                  profile
LTP-X(config)(if-ont-0/1)# service 4 profile cross-connect ACS
                                                                  Set the cross-connect
                                                                  ACS profile
Setting the default dba profile "dba-00" to all used services:
LTP-X(config)(if-ont-0/1)# service 0 profile dba dba-00
LTP-X(config)(if-ont-0/1)# service 1 profile dba dba-00
LTP-X(config)(if-ont-0/1)# service 2 profile dba dba-00
LTP-X(config)(if-ont-0/1)# service 3 profile dba dba-00
LTP-X(config)(if-ont-0/1)# service 4 profile dba dba-00
LTP-X(config)(if-ont-0/1)# do commit
                                                              Apply the configuration
LTP-X(config)(if-ont-0/1)# do save
                                                              Save the configuration
```

We recommend that you reset the device to factory settings having completed the instructions given in section 10.

```
LTP-X# send omci restore interface ont 0/1
```

Test all services after device reboot.

#### **11 ONT CONFIGURATION TEMPLATES**

In order to simplify configuration of similar ONTs, you can use a predefined configuration template.

```
LTP-X# configure terminal
                                           Enable the configuration mode
                                           Create the TP template and switch to it
LTP-X(config) # template TP
LTP-X(ont-template)("TP")# profile ports NTP-RG
                                                     Set the ports profile for the
                                                       template
LTP-X(ont-template)("TP")# service 0 profile cross-connect INTERNET Set the cross-
                            connect INTERNET profile for service 0 in the TP template
LTP-X(ont-template)("TP")# service 1 profile cross-connect VOIP Set the cross-connect
                                          VOIP profile for service 1 in the TP template
LTP-X(ont-template)("TP")# service 2 profile cross-connect MC_IPTV Set the cross-
connect MC_IPTV profile for service 2 in the TP template
LTP-X(ont-template)("TP")# service 3 profile cross-connect UC IPTV Set the cross-
                            connect UC IPTV profile for service 3 in the TP template
LTP-X(ont-template)("TP")# service 4 profile cross-connect ACS Set the cross-connect
                                          ACS profile for service 4 in the TP template
```

| Setting the default dba profile "dba-00" to all used services: |                              |                               |
|----------------------------------------------------------------|------------------------------|-------------------------------|
| LTP-X(ont-template)("TP")#                                     | service 0 profile dba dba-00 |                               |
| LTP-X(ont-template)("TP")#                                     | service 1 profile dba dba-00 |                               |
| LTP-X(ont-template)("TP")#                                     | service 2 profile dba dba-00 |                               |
| LTP-X(ont-template)("TP")#                                     | service 3 profile dba dba-00 |                               |
| LTP-X(ont-template)("TP")#                                     | service 4 profile dba dba-00 |                               |
| LTP-X(ont-template)("TP")#                                     | do commit                    | Apply the configuration       |
| LTP-X(ont-template)("TP")#                                     | do save                      | Save the configuration        |
|                                                                |                              |                               |
| Adding ONT ELTX08000002:                                       |                              |                               |
| LTP-X# configure terminal                                      |                              | Enable the configuration mode |
| LTP-X(config)# interface or                                    | nt 0/2                       | Switch to tree 0 ONT ID 2     |
| LTP-X(config)(if-ont-0/2)#                                     | serial ELTX08000002          | Set the required ONT          |
|                                                                |                              | to the position               |
| LTP-X(config)(if-ont-0/2)#                                     | template TP                  | Set the TP template           |
|                                                                |                              | to the position               |
| LTP-X(config)(if-ont-0/2)#                                     | do commit                    | Apply the configuration       |
| LTP-X(config)(if-ont-0/2)#                                     | do save                      | Save the configuration        |

ELTX080000002 ONT configuration will be the same as ELTX08000001 ONT configuration in section 10, but you need only 2 commands to add an ONT.

# **12 INTERNAL ACS CONFIGURATION**

LTP-4/8X rev.B devices contains in its software internal ACS (automatic configuration server), which allows automatic configuration the ONT, which belong to this OLT LTP-X.

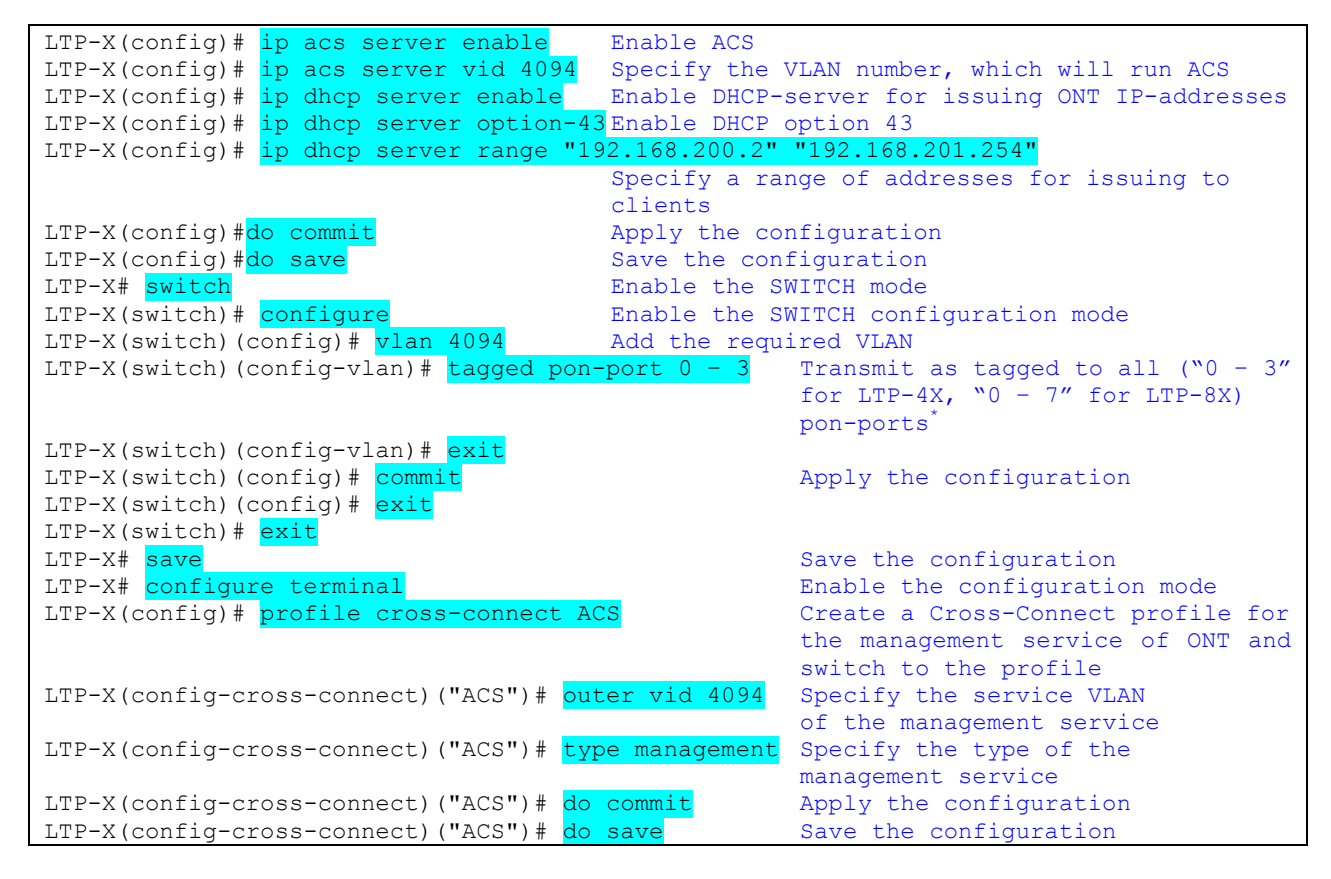

\* The command is applicable to LTP-X of version HW\_revision 2vX. For LTP-X of version HW\_revision 1vX the following command is used: tagged pon-port 0 - 1.

Configuration Cross Connect and Ports profiles.

For work ONT with the internal ACS is necessary to assign created cross-connect and management profiles (similar by section 10: Adding and Configuring ONTs).

# **13 CONFIGURATION OF THE ACS PROFILES FOR ONT**

| LTP-X> acs                       | Enable the ACS configuration mode             |
|----------------------------------|-----------------------------------------------|
| (acs)# profile                   | Enable the ONT profiles configuration mode    |
| (acs-profiles)# add profile TEST | Create a profile TEST for ONT                 |
| (acs-profiles)# profile TEST     | Switch to the profile TEST configuration mode |
| (acs-profile-name='TEST')        |                                               |
| Insert profile from the Appendix | A                                             |
| (acs-profile-name='TEST')commit  | Apply the configuration                       |
| (acs-profile-name='TEST')        |                                               |

# **14 CREATE AND CONFIGURE ACS USERS**

| (acs)#                                   |                                         |                             |  |
|------------------------------------------|-----------------------------------------|-----------------------------|--|
| (acs)# <mark>user</mark>                 | Enable the ACS users configuration mode |                             |  |
| (acs-user)# <mark>add user IVANOV</mark> | JANOV Create the ACS user IVANOV        |                             |  |
| (acs-user)# <mark>user IVANOV</mark>     | Switch to the ACS user IV               | ANOV                        |  |
|                                          | configuration mode                      |                             |  |
| (acs-user-subscriber='IVANOV')#          | set pon_serial 454C54580800F6B1         | Set ONT serial number       |  |
|                                          | for user IVA                            | NOV                         |  |
| (acs-user-subscriber='IVANOV')#          | set profile TEST     Set ACS prof       | ile TEST                    |  |
|                                          | for user IVA                            | NOV                         |  |
| (acs-user-subscriber='IVANOV')#          | <mark>set ppp_login test</mark>         | ssion login                 |  |
| (acs-user-subscriber='IVANOV')#          | set ppp password TEST Set Pl            | PPoE-session password       |  |
| (acs-user-subscriber='IVANOV')#          | set sip_proxy 212.122.111.55            | SIP PROXY ip address        |  |
| (acs-user-subscriber='IVANOV')#          | set voicel_enable enabled               | Enable p <b>hone port 1</b> |  |
| (acs-user-subscriber='IVANOV')#          | set voicel number 34234234              | Set phone number            |  |
|                                          | _                                       | for phone port 1            |  |
| (acs-user-subscriber='IVANOV')#          | set voice1_password test                | Set password for            |  |
|                                          |                                         | phone port 1                |  |

# **15 UPDATE ONT FIRMWARE BY INTERNAL ACS**

Check that the LPT-X installed correct date and time.

For configure the ONT firmware update, follow these recommendations:

| LTP-X> acs                                     | Enable the ACS configuration mode                             |
|------------------------------------------------|---------------------------------------------------------------|
|                                                |                                                               |
| (acs) <mark>firmware</mark>                    | Enable the ONT firmware configuration mode                    |
| (acs-firmware) <mark>copy 192.168.16.26</mark> | <pre>ntp-rg-3.22.1.14.fw.bin Set TFTP-server ip address</pre> |
| (acs-firmware) <mark>show files</mark>         | Show firmware files list                                      |
| (acs-firmware) <mark>show list</mark>          | Show firmware profiles list                                   |
| (acs-firmware) <mark>add firmware 1</mark>     | Create the firmware profile 1                                 |
| (acs-firmware) <mark>firmware 1</mark>         | Switch to the firmware profile 1                              |
| (acs-firmware_config-fw id='1') <mark>s</mark> | how config Show firmware profile 1                            |
|                                                | configuration                                                 |
| (acs-firmware_config-fw id='1') <mark>s</mark> | et file ntp-rg-3.22.1.14.fw.bin Set file firmware for         |
|                                                | this profile                                                  |
| (acs-firmware_config-fw id='1') <mark>a</mark> | dd profile TEST Set profile for ONT firmware                  |
|                                                | update                                                        |

The next recourse to the ACS, ONT will update the software and automatically restart ONT.

Please contact Technical Support of EltexAlatau Ltd. Enterprise if you have any questions:

Telephone: +7(727) 320-18-40

**+7(727) 320-18-38** e-

mail: <u>nfo@eltexalatau.kz</u>

# APPENDIX A—AN EXAMPLE OF A COMMON ACS PROFILE FOR NTP-RG14XXG/NTP-RG14XXG-W

set property "InternetGatewayDevice.LANDevice.1.LANHostConfigManagement.DHCPServerEnable" "1" nocheck set property "InternetGatewayDevice.LANDevice.1.LANHostConfigManagement.DomainName" "HomeLAN" nocheck set property "InternetGatewayDevice.LANDevice.1.LANHostConfigManagement.IPInterface.1.Enable" "1" nocheck set property "InternetGatewayDevice.LANDevice.1.LANHostConfigManagement.IPInterface.1.IPInterfaceAddressingTyp e" "Static" nocheck set property "InternetGatewayDevice.LANDevice.1.LANHostConfigManagement.IPInterface.1.IPInterfaceIPAddress" "192.168.1.1" nocheck set property "InternetGatewayDevice.LANDevice.1.LANHostConfigManagement.IPInterface.1.IPInterfaceSubnetMask" "255.255.255.0" nocheck set property "InternetGatewayDevice.LANDevice.1.LANHostConfigManagement.IPRouters" "192.168.1.1" nocheck set property "InternetGatewayDevice.LANDevice.1.LANHostConfigManagement.MaxAddress" "192.168.1.254" nocheck set property "InternetGatewayDevice.LANDevice.1.LANHostConfigManagement.MinAddress" "192.168.1.2" nocheck set property "InternetGatewayDevice.LANDevice.1.LANHostConfigManagement.SubnetMask" "255.255.255.0" nocheck set property "InternetGatewayDevice.Layer2Bridging.Bridge.1.BridgeEnable" "TRUE" nocheck set property "InternetGatewayDevice.Layer2Bridging.Bridge.1.BridgeName" "brHSI" nocheck set property "InternetGatewayDevice.Layer2Bridging.Bridge.1.BridgeStandard" "802.1Q" nocheck set property "InternetGatewayDevice.Layer2Bridging.Bridge.1.VLANID" "10" nocheck set property "InternetGatewayDevice.Layer2Bridging.Bridge.2.BridgeEnable" "1" nocheck set property "InternetGatewayDevice.Layer2Bridging.Bridge.2.BridgeName" "brVoIP" nocheck set property "InternetGatewayDevice.Layer2Bridging.Bridge.2.BridgeStandard" "802.1Q" nocheck set property "InternetGatewayDevice.Layer2Bridging.Bridge.2.VLANID" "12" nocheck set property "InternetGatewayDevice.Layer2Bridging.Bridge.3.BridgeEnable" "1" nocheck set property "InternetGatewayDevice.Layer2Bridging.Bridge.3.BridgeName" "brIPTV" nocheck set property "InternetGatewayDevice.Layer2Bridging.Bridge.3.BridgeStandard" "802.1Q" nocheck set property "InternetGatewayDevice.Layer2Bridging.Bridge.3.VLANID" "11" nocheck set property "InternetGatewayDevice.Layer2Bridging.Bridge.4.BridgeEnable" "1" nocheck set property "InternetGatewayDevice.Layer2Bridging.Bridge.4.BridgeName" "MC" nocheck set property "InternetGatewayDevice.Layer2Bridging.Bridge.4.BridgeStandard" "802.1Q" nocheck set property "InternetGatewayDevice.Layer2Bridging.Bridge.4.VLANID" "30" nocheck set property "InternetGatewayDevice.Layer2Bridging.Filter.1.AdmitOnlyVLANTagged" "FALSE" nocheck set property "InternetGatewayDevice.Layer2Bridging.Filter.1.FilterBridgeReference" "1" nocheck set property "InternetGatewayDevice.Layer2Bridging.Filter.1.FilterEnable" "TRUE" nocheck set property "InternetGatewayDevice.Layer2Bridging.Filter.1.FilterInterface" "9" nocheck set property "InternetGatewayDevice.Layer2Bridging.Filter.1.VLANIDFilter" "-1" nocheck set property "InternetGatewayDevice.Layer2Bridging.Filter.10.AdmitOnlyVLANTagged" "0" nocheck set property "InternetGatewayDevice.Layer2Bridging.Filter.10.FilterBridgeReference" "3" nocheck set property "InternetGatewayDevice.Layer2Bridging.Filter.10.FilterEnable" "1" nocheck set property "InternetGatewayDevice.Layer2Bridging.Filter.10.FilterInterface" "3" nocheck set property "InternetGatewayDevice.Layer2Bridging.Filter.10.VLANIDFilter" "-1" nocheck set property "InternetGatewayDevice.Layer2Bridging.Filter.11.AdmitOnlyVLANTagged" "0" nocheck set property "InternetGatewayDevice.Layer2Bridging.Filter.11.FilterBridgeReference" "3" nocheck set property "InternetGatewayDevice.Layer2Bridging.Filter.11.FilterEnable" "1" nocheck set property "InternetGatewayDevice.Layer2Bridging.Filter.11.FilterInterface" "4" nocheck set property "InternetGatewayDevice.Layer2Bridging.Filter.11.VLANIDFilter" "-1" nocheck set property "InternetGatewayDevice.Layer2Bridging.Filter.12.AdmitOnlyVLANTagged" "0" nocheck set property "InternetGatewayDevice.Layer2Bridging.Filter.12.FilterBridgeReference" "4" nocheck set property "InternetGatewayDevice.Layer2Bridging.Filter.12.FilterEnable" "1" nocheck set property "InternetGatewayDevice.Layer2Bridging.Filter.12.FilterInterface" "9" nocheck set property "InternetGatewayDevice.Layer2Bridging.Filter.12.VLANIDFilter" "-1" nocheck set property "InternetGatewayDevice.Layer2Bridging.Filter.13.AdmitOnlyVLANTagged" "0" nocheck set property "InternetGatewayDevice.Layer2Bridging.Filter.13.FilterBridgeReference" "4" nocheck set property "InternetGatewayDevice.Layer2Bridging.Filter.13.FilterEnable" "1" nocheck set property "InternetGatewayDevice.Layer2Bridging.Filter.13.FilterInterface" "13" nocheck set property "InternetGatewayDevice.Layer2Bridging.Filter.13.VLANIDFilter" "-1" nocheck set property "InternetGatewayDevice.Layer2Bridging.Filter.2.AdmitOnlyVLANTagged" "FALSE" nocheck set property "InternetGatewayDevice.Layer2Bridging.Filter.2.FilterBridgeReference" "1" nocheck set property "InternetGatewayDevice.Layer2Bridging.Filter.2.FilterEnable" "TRUE" nocheck set property "InternetGatewayDevice.Layer2Bridging.Filter.2.FilterInterface" "1" nocheck set property "InternetGatewayDevice.Layer2Bridging.Filter.2.VLANIDFilter" "-1" nocheck set property "InternetGatewayDevice.Layer2Bridging.Filter.3.AdmitOnlyVLANTagged" "FALSE" nocheck set property "InternetGatewayDevice.Layer2Bridging.Filter.3.FilterBridgeReference" "1" nocheck set property "InternetGatewayDevice.Layer2Bridging.Filter.3.FilterEnable" "TRUE" nocheck

| ewayDevice.Layer2Bridging.Marking.7.Marking] | Inte |
|----------------------------------------------|------|
|                                              |      |
| OLT LTP-X. Appendix to Operation Manual      |      |
| OLT LTP-X Quick Configuration Guide          |      |

| set proper   | v "InternetCatewayDewice Lawer2Bridging Filter 3 FilterInterface" "2" nocheck                                                                                                    |
|--------------|----------------------------------------------------------------------------------------------------|
| set proper   | y internetGatewayDevice.Layerzbridging.Fitter.S.Fitterinteriace 2 nocheck                                                                                                    |
| set proper   | y "InternetGatewayDevice.Layer2Bridging.Filter.3.VLANIDFilter" "-1" nocheck                                                                                                    |
| set proper   | v "InternetGatewayDevice Laver2Bridging Filter 4 AdmitOnlyVLANTagged" "O" nocheck                                                                                                    |
| Sec proper   | y inconcoloury have a set of the set of the  |
| set proper   | zy "InternetGatewayDevice.Layer2Bridging.Filter.4.FilterBridgeReference" "1" nocheck                                                                                                    |
| set proper   | y "InternetGatewayDevice.Layer2Bridging.Filter.4.FilterEnable" "1" nocheck                                                                                                    |
| set proper   | v "InternetCatewayDevice Laver2Bridging Filter / FilterInterface" "5" nocheck                                                                                                    |
| sec proper   | y internetGatewayDevice.Layer251103110.Fitter.4.Fitterinteriace 5 notheck                                                                                                    |
| set proper   | y "InternetGatewayDevice.Layer2Bridging.Filter.4.VLANIDFilter" "-1" nocheck                                                                                                    |
| set proper   | v "InternetGatewayDevice.Laver2Bridging.Filter.5.AdmitOnlyVLANTagged" "O" nocheck                                                                                                    |
| set proper   | · · · · · · · · · · · · · · · · · · ·                                                                                                    |
| set proper   | y "internetGalewayDevice.LayerzBridging.Filter.5.FilterBridgeReterence" "I" hocheck                                                                                                    |
| set proper   | y "InternetGatewayDevice.Layer2Bridging.Filter.5.FilterEnable" "1" nocheck                                                                                                    |
| set proper   | v "InternetGatewayDevice Laver2Bridging Filter 5 FilterInterface" "11" nocheck                                                                                                    |
| Sec proper   | y inconcourse waybovice.hayer2bridging.rincer.orinteerinteerinte                                                                                                    |
| set proper   | zy "InternetGatewayDevice.Layer2Bridging.Filter.5.VLANIDFilter" "-1" nocheck                                                                                                    |
| set proper   | v "InternetGatewavDevice.Laver2Bridging.Filter.6.AdmitOnlvVLANTagged" "0" nocheck                                                                                                    |
| sot proper   | " "InternetCategorize Lager2Pridging Filter & FilterPridgePeference" "1" nechock                                                                                                    |
| set proper   | y incernetGatewayDevice.Layerzbridging.ritter.o.ritterBridgeReference i nocheck                                                                                                    |
| set proper   | y "InternetGatewayDevice.Layer2Bridging.Filter.6.FilterEnable" "1" nocheck                                                                                                    |
| set proper   | v "InternetGatewayDevice Laver2Bridging Filter 6 FilterInterface" "10" nocheck                                                                                                    |
| Sec proper   |                                                                                                    |
| set proper   | y "InternetGatewayDevice.Layer2Bridging.Filter.6.VLANIDFilter" "-1" nocheck                                                                                                    |
| set proper   | y "InternetGatewayDevice.Layer2Bridging.Filter.7.AdmitOnlyVLANTagged" "0" nocheck                                                                                                    |
| set proper   | v "InternetCatewayDevice Laver2Bridging Filter 7 FilterBridgeDeference" "2" nocheck                                                                                                    |
| sec proper   | y internetGatewayDevice.Layer251100110.Fitter./.FitterBit0geReference 2 notifietk                                                                                                    |
| set proper   | y "InternetGatewayDevice.Layer2Bridging.Filter./.FilterEnable" "1" nocheck                                                                                                    |
| set proper   | v "InternetGatewayDevice.Laver2Bridging.Filter.7.FilterInterface" "9" nocheck                                                                                                    |
| act proper   | u "InternetCateur-Device Liver2Dridging Filter 7 WINIDFilter" " 1" perheck                                                                                                    |
| set proper   | y "InternetGatewayDevice.Layer2Bridging.Filter./.vLANIDFilter" "-1" nocheck                                                                                                    |
| set proper   | y "InternetGatewayDevice.Layer2Bridging.Filter.8.AdmitOnlyVLANTagged" "0" nocheck                                                                                                    |
| set proper   | v "InternetGatewayDevice.Laver2Bridging.Filter.8.FilterBridgeReference" "2" nocheck                                                                                                    |
| Dec proper   |                                                                                                    |
| set proper   | y "internetGalewayDevice.LayerzBridging.Filter.8.FilterEnable" "i" nocheck                                                                                                    |
| set proper   | y "InternetGatewayDevice.Layer2Bridging.Filter.8.FilterInterface" "12" nocheck                                                                                                    |
| set proper   | v "InternetGatewayDevice Laver2Bridging Filter & VLANIDFilter" "-1" nocheck                                                                                                    |
| Sec proper   |                                                                                                    |
| set proper   | y "InternetGatewayDevice.Layer2Bridging.Filter.9.AdmitOnlyVLANTagged" "1" nocheck                                                                                                    |
| set proper   | v "InternetGatewavDevice.Laver2Bridging.Filter.9.FilterBridgeReference" "3" nocheck                                                                                                    |
| sot proper   | w "InternetCatevauDevice Lawer2Pridging Filter & FilterEnable" "1" necheck                                                                                                    |
| set proper   | y internetGatewayDevice.Layerzbridging.Fitter.9.FitterEnable i nocheck                                                                                                    |
| set proper   | y "InternetGatewayDevice.Layer2Bridging.Filter.9.FilterInterface" "9" nocheck                                                                                                    |
| set proper   | v "InternetGatewayDevice.Laver2Bridging.Filter.9.VLANIDFilter" "-1" nocheck                                                                                                    |
| Sec proper   |                                                                                                    |
| set proper   | y "InternetGatewayDevice.Layer2Bridging.Marking.I.EthernetPriorityMark" "3" nocheck                                                                                                    |
| set proper   | y "InternetGatewayDevice.Layer2Bridging.Marking.1.MarkingBridgeReference" "1" nocheck                                                                                                    |
| set proper   | v "InternetGatewayDevice Laver2Bridging Marking 1 MarkingEnable" "TRUE" nocheck                                                                                                    |
| Sec proper   | y inconcolorwayDevice.htyp://www.ing.ing.ing.ing.ing.ing.ing.ing.ing.ing                                                                                                    |
| set proper   | zy "InternetGatewayDevice.Layer2Bridging.Marking.l.MarkingInterface" "9" nocheck                                                                                                    |
| set proper   | y "InternetGatewayDevice.Layer2Bridging.Marking.1.VLANIDMark" "10" nocheck                                                                                                    |
| act proper   | " "InternetCatewayDevice Lawer2Pridging Marking 1 VIANIDMarkOverride" "TRUE" neckeek                                                                                                    |
| sec proper   | The incernet Gateway Device. Layer 2 Bridging. Marking. 1. VLANDMarkover lide incereck                                                                                                    |
| set proper   | y "InternetGatewayDevice.Layer2Bridging.Marking.1.VLANIDUntag" "FALSE" nocheck                                                                                                    |
| set proper   | v "InternetGatewayDevice.Laver2Bridging.Marking.2.EthernetPriorityMark" "3" nocheck                                                                                                    |
|              | ", "Totage of Cotage Devices Totage Operation of Manhim Cotage Devices of the State of the State |
| set proper   | y "InternetGatewayDevice.Layer2Bridging.Marking.2.MarkingBridgeReterence" "I" nocheck                                                                                                    |
| set proper   | y "InternetGatewayDevice.Layer2Bridging.Marking.2.MarkingEnable" "TRUE" nocheck                                                                                                    |
| set proper   | v "InternetGatewayDevice.Laver2Bridging.Marking.2.MarkingInterface" "1" nocheck                                                                                                    |
| Sec proper   |                                                                                                    |
| set proper   | y "InternetGatewayDevice.Layer2Bridging.Marking.2.vLANiDMark" "-1" nocheck                                                                                                    |
| set proper   | y "InternetGatewayDevice.Layer2Bridging.Marking.2.VLANIDMarkOverride" "FALSE" nocheck                                                                                                    |
| set proper   | v "InternetGatewayDevice Laver2Bridging Marking 2 VLANIDUntag" "TRUE" nocheck                                                                                                    |
| Dec proper   |                                                                                                    |
| set proper   | y "InternetGatewayDevice.Layer2Bridging.Marking.3.EthernetPriorityMark" "3" nocheck                                                                                                    |
| set proper   | y "InternetGatewayDevice.Layer2Bridging.Marking.3.MarkingBridgeReference" "1" nocheck                                                                                                    |
| set proper   | v "InternetCatewayDevice Laver2Bridging Marking 3 MarkingEnable" "TPHE" nocheck                                                                                                    |
| sec proper   | y incernetatewaybevice.hayerbridging.marking.b.markingEnable inter-                                                                                                    |
| set proper   | ty "InternetGatewayDevice.Layer2Bridging.Marking.3.MarkingInterface" "2" nocheck                                                                                                    |
| set proper   | y "InternetGatewayDevice.Layer2Bridging.Marking.3.VLANIDMark" "-1" nocheck                                                                                                    |
| eat proper   | u "InternetCateusularica Isuar2Dridaina Markina 3 VIANTOMarkanada" "Dator" action                                                                                                    |
| ser proper   | y internetGatewayDevice.bayer2bituging.Marking.3.vbANiDMarkOverride "FALSE" NOCNECK                                                                                                    |
| set proper   | y "InternetGatewayDevice.Layer2Bridging.Marking.3.VLANIDUntag" "TRUE" nocheck                                                                                                    |
| set proper   | y "InternetGatewayDevice.Layer2Bridging.Marking.4.EthernetPriorityMark" "3" nocheck                                                                                                    |
| eat proper   | u "InternetCateusuDavice Isuer2Drideing Marking A MarkingDridesDefeannes" "1"                                                                                                    |
| sec brobet   | y income coaceway bevice. Dayers bidging. Marking. 4. Marking bidgeReterence 1" Nocheck                                                                                                    |
| set proper   | y "InternetGatewayDevice.Layer2Bridging.Marking.4.MarkingEnable" "1" nocheck                                                                                                    |
| set proper   | y "InternetGatewayDevice.Layer2Bridging.Marking.4.MarkingInterface" "5" nocheck                                                                                                    |
| set proper   | v "InternetCatewayDevice Layer2Bridging Marking / VIANTDMark" "-1" nochock                                                                                                    |
| sec brobet   | y inconcedetewayDevice.layet2Dituging.Matking.4.vibANIDMatk =1 HOCHECK                                                                                                    |
| set proper   | ty "InternetGatewayDevice.Layer2Bridging.Marking.4.VLANIDMarkOverride" "0" nocheck                                                                                                    |
| set proper   | y "InternetGatewayDevice.Layer2Bridging.Marking.4.VLANIDUntag" "1" nocheck                                                                                                    |
| set proper   | u "InternetCatewayDevice Layer2Bridding Marking 5 EthornetDriesityMark" "1" secheck                                                                                                    |
| sec brobet   | Theoretic coaceway period hayer and thing . S. Echernet net Filority Mark i Nocheck                                                                                                    |
| set proper   | y "InternetGatewayDevice.Layer2Bridging.Marking.5.MarkingBridgeReference" "2" nocheck                                                                                                    |
| set proper   | y "InternetGatewayDevice.Layer2Bridging.Marking.5.MarkingEnable" "1" nocheck                                                                                                    |
| eat proper   | u "InternetCateusuDavice Isuer2Drideing Marking 5 MarkingTateuface" "0" washarb                                                                                                    |
| ser proper   | y internetGatewayDevice.hayer2bridging.Marking.J.Markinginteriate" '9" NOCNECK                                                                                                    |
| set proper   | y "InternetGatewayDevice.Layer2Bridging.Marking.5.VLANIDMark" "12" nocheck                                                                                                    |
| set proper   | y "InternetGatewayDevice.Layer2Bridging.Marking.5.VLANTDMarkOverride" "1" nocheck                                                                                                    |
| eat proper   | u "InternetCateusuDavice Isuer2Drideing Marking 5 VIANTOUNTS" "0" achock                                                                                                    |
| ser proper   | y internetGatewayDevice.bayer2bridging.Marking.J.vbANIDUNtag "0" NOCHECK                                                                                                    |
| set proper   | y "InternetGatewayDevice.Layer2Bridging.Marking.6.EthernetPriorityMark" "2" nocheck                                                                                                    |
| set proper   | y "InternetGatewayDevice.Laver2Bridging.Marking.6.MarkingBridgeReference" "3" pocheck                                                                                                    |
| sot proper   | u "Internet Category Device Review Marking Complete Table" "1" action of the first                                                                                                    |
| set proper   | y intermetGatewayDevice.Layer2Bridging.Marking.0.MarkingEnable" "1" nocheck                                                                                                    |
| set proper   | y "InternetGatewayDevice.Layer2Bridging.Marking.6.MarkingInterface" "9" nocheck                                                                                                    |
| set proper   | .v "InternetGatewayDevice.Laver2Bridging_Marking_6.VLANIDMark" "11" nocheck                                                                                                    |
| act proper   | In The second second seco                                                                                                    |
| set proper   | y internetGatewayDevice.Layer2Bridging.Marking.0.VLANIDMarkOverride" "1" nocheck                                                                                                    |
| set proper   | y "InternetGatewayDevice.Layer2Bridging.Marking.6.VLANIDUntag" "0" nocheck                                                                                                    |
| set proper   |                                                                                                    |
| , JUL PIUPUL |                                                                                                    |
| a a t        | I InternetCaterranDerica IsranDeridaine Menhine 7 Menhim Patiente (1997)                                                                                                    |
| set proper   | y "InternetGatewayDevice.Layer2Bridging.Marking.7.MarkingBridgeReference" "3" nocheck                                                                                                    |
| set proper   | y "InternetGatewayDevice.Layer2Bridging.Marking.7.MarkingBridgeReference" "3" nocheck<br>y "InternetGatewayDevice.Layer2Bridging.Marking.7.MarkingEnable" "1" nocheck                                                                                                    |
| set proper   | y "InternetGatewayDevice.Layer2Bridging.Marking.7.MarkingBridgeReference" "3" nocheck<br>y "InternetGatewayDevice.Layer2Bridging.Marking.7.MarkingEnable" "1" nocheck<br>y "InternetGatewayDevice Layer2Bridging Marking 7 MarkingInterface" "3" nocheck                                                                                                    |

17

set property "InternetGatewayDevice.Layer2Bridging.Marking.7.VLANIDMark" "-1" nocheck set property "InternetGatewayDevice.Layer2Bridging.Marking.7.VLANIDMarkOverride" "0" nocheck set property "InternetGatewayDevice.Layer2Bridging.Marking.7.VLANIDUntag" "1" nocheck set property "InternetGatewayDevice.Layer2Bridging.Marking.8.EthernetPriorityMark" "2" nocheck set property "InternetGatewayDevice.Layer2Bridging.Marking.8.MarkingBridgeReference" "3" nocheck set property "InternetGatewayDevice.Layer2Bridging.Marking.8.MarkingEnable" "1" nocheck set property "InternetGatewayDevice.Layer2Bridging.Marking.8.MarkingInterface" "4" nocheck set property "InternetGatewayDevice.Layer2Bridging.Marking.8.VLANIDMark" "-1" nocheck set property "InternetGatewayDevice.Layer2Bridging.Marking.8.VLANIDMarkOverride" "0" nocheck set property "InternetGatewayDevice.Layer2Bridging.Marking.8.VLANIDUntag" "1" nocheck set property "InternetGatewayDevice.Layer2Bridging.Marking.9.EthernetPriorityMark" "1" nocheck set property "InternetGatewayDevice.Layer2Bridging.Marking.9.MarkingBridgeReference" "4" nocheck set property "InternetGatewayDevice.Layer2Bridging.Marking.9.MarkingEnable" "1" nocheck set property "InternetGatewayDevice.Layer2Bridging.Marking.9.MarkingInterface" "9" nocheck set property "InternetGatewayDevice.Layer2Bridging.Marking.9.VLANIDMark" "30" nocheck set property "InternetGatewayDevice.Layer2Bridging.Marking.9.VLANIDMarkOverride" "1" nocheck set property "InternetGatewayDevice.Layer2Bridging.Marking.9.VLANIDUntag" "0" nocheck set property "InternetGatewayDevice.Services.VoiceService.1.VoiceProfile.1.DigitMap" "x.T" nocheck set property "InternetGatewayDevice.Services.VoiceService.1.VoiceProfile.1.DigitMapEnable" "1" nocheck set property "InternetGatewayDevice.Services.VoiceService.1.VoiceProfile.1.Line.1.PhyReferenceList" "1" nocheck set property "InternetGatewayDevice.Services.VoiceService.1.VoiceProfile.1.Line.2.PhyReferenceList" "2" nocheck set property "InternetGatewayDevice.Services.VoiceService.1.VoiceProfile.1.SIP.OutboundProxyPort" "5060" nocheck set property "InternetGatewayDevice.Services.VoiceService.1.VoiceProfile.1.SIP.RegisterExpires" "610" nocheck set property "InternetGatewayDevice.Services.VoiceService.1.VoiceProfile.1.SIP.RegistrarServerPort" "5060" nocheck set property "InternetGatewayDevice.Services.VoiceService.1.VoiceProfile.1.SIP.RegistrationPeriod" "600" nocheck set property "InternetGatewayDevice.Services.VoiceService.1.VoiceProfile.1.SIP.UserAgentPort" "5060" nocheck set property "InternetGatewayDevice.Services.VoiceService.1.X WANReferenceList" "12" nocheck set property "InternetGatewayDevice.WANDevice.1.WANConnectionDevice.1.WANIPConnection.1.AddressingType" "DHCP" nocheck set property "InternetGatewayDevice.WANDevice.1.WANConnectionDevice.1.WANIPConnection.1.ConnectionType" "IP Routed" nocheck set property "InternetGatewayDevice.WANDevice.1.WANConnectionDevice.1.WANIPConnection.1.DHCPClient.SentDHCPOpt ion.1.Enable" "1" nocheck set property "InternetGatewayDevice.WANDevice.1.WANConnectionDevice.1.WANIPConnection.1.DHCPClient.SentDHCPOpt ion.1.Tag" "60" nocheck set property "InternetGatewayDevice.WANDevice.1.WANConnectionDevice.1.WANIPConnection.1.DHCPClient.SentDHCPOpt ion.1.Value" "Vk9JUF90VFAtUkc=" nocheck set property "InternetGatewayDevice.WANDevice.1.WANConnectionDevice.1.WANIPConnection.1.Enable" "1" nocheck set property "InternetGatewayDevice.WANDevice.1.WANConnectionDevice.1.WANIPConnection.1.Name" "VoIP IPoE" nocheck set property "InternetGatewayDevice.WANDevice.1.WANConnectionDevice.1.WANIPConnection.2.AddressingType" "Static" nocheck set property "InternetGatewayDevice.WANDevice.1.WANConnectionDevice.1.WANIPConnection.2.ConnectionType" "IP\_Routed" nocheck set property "InternetGatewayDevice.WANDevice.1.WANConnectionDevice.1.WANIPConnection.2.DefaultGateway" "10.0.0.1" nocheck set property "InternetGatewayDevice.WANDevice.1.WANConnectionDevice.1.WANIPConnection.2.Enable" "1" nocheck set property "InternetGatewayDevice.WANDevice.1.WANConnectionDevice.1.WANIPConnection.2.ExternalIPAddress" "10.10.10.10" nocheck set property "InternetGatewayDevice.WANDevice.1.WANConnectionDevice.1.WANIPConnection.2.Name" "MC IPoE" nocheck set property "InternetGatewayDevice.WANDevice.1.WANConnectionDevice.1.WANIPConnection.2.SubnetMask" "255.0.0.0" nocheck

| set property                                                                                                |
|----------------------------------------------------------------------------------------------------|
| "InternetGatewayDevice.WANDevice.1.WANConnectionDevice.1.WANIPConnection.2.X BROADCOM COM IGMPEna           |
| bled" "1" nocheck                                                                                           |
| set property                                                                                                |
| "InternetGatewayDevice.WANDevice.1.WANConnectionDevice.1.WANPPPConnection.1.ConnectionTrigger"              |
| "AlwaysOn" nocheck                                                                                          |
| set property                                                                                                |
| "InternetGatewayDevice.WANDevice.1.WANConnectionDevice.1.WANPPPConnection.1.ConnectionType"                 |
| "IP Routed" nocheck                                                                                         |
| <pre>set property "InternetGatewayDevice.WANDevice.1.WANConnectionDevice.1.WANPPPConnection.1.Enable"</pre> |
| "1" nocheck                                                                                                 |
| set property                                                                                                |
| "InternetGatewayDevice.WANDevice.1.WANConnectionDevice.1.WANPPPConnection.1.IdleDisconnectTime"             |
| "0" nocheck                                                                                                 |
| set property "InternetGatewayDevice.WANDevice.1.WANConnectionDevice.1.WANPPPConnection.1.Name"              |
| "HSI PPP" nocheck                                                                                           |
| set property                                                                                                |
| "InternetGatewayDevice.WANDevice.1.WANConnectionDevice.1.WANPPPConnection.1.NATEnabled" "1"                 |
| nocheck                                                                                                    |

# APPENDIX B—AN EXAMPLE OF INDIVIDUAL SETTINGS CONFIGURATION FOR NTP-RG14XXG/NTP-RG14XXG-W

set property "InternetGatewayDevice.WANDevice.1.WANConnectionDevice.1.WANPPPConnection.1.Username" "szt" nocheck set property "InternetGatewayDevice.WANDevice.1.WANConnectionDevice.1.WANPPPConnection.1.Password" "szt" nocheck set property "InternetGatewayDevice.Services.VoiceService.1.VoiceProfile.1.Line.1.CallingFeatures.CallerIDName "111" nocheck set property "InternetGatewayDevice.Services.VoiceService.1.VoiceProfile.1.Line.1.DirectoryNumber" "111" nocheck set property "InternetGatewayDevice.Services.VoiceService.1.VoiceProfile.1.Line.1.Enable" "Enabled" nocheck set property "InternetGatewayDevice.Services.VoiceService.1.VoiceProfile.1.Line.1.SIP.AuthPassword" "111" nocheck set property "InternetGatewayDevice.Services.VoiceService.1.VoiceProfile.1.Line.1.SIP.AuthUserName" "111" nocheck set property 'InternetGatewayDevice.Services.VoiceService.1.VoiceProfile.1.Line.2.CallingFeatures.CallerIDName " "222" nocheck set property "InternetGatewayDevice.Services.VoiceService.1.VoiceProfile.1.Line.2.DirectoryNumber" "222" nocheck set property "InternetGatewayDevice.Services.VoiceService.1.VoiceProfile.1.Line.2.Enable" "Enabled" nocheck set property "InternetGatewayDevice.Services.VoiceService.1.VoiceProfile.1.Line.2.SIP.AuthPassword" "222" nocheck set property "InternetGatewayDevice.Services.VoiceService.1.VoiceProfile.1.Line.2.SIP.AuthUserName" "222" nocheck set property "InternetGatewayDevice.Services.VoiceService.1.VoiceProfile.1.SIP.OutboundProxy" "test.ru" nocheck set property "InternetGatewayDevice.Services.VoiceService.1.VoiceProfile.1.SIP.RegistrarServer" "test.ru" nocheck set property "InternetGatewayDevice.Services.VoiceService.1.VoiceProfile.1.SIP.UserAgentDomain" "test.ru" nocheck

# APPENDIX C—CONNECTOR ASSIGNMENT OF RS-232 NULL-MODEM CABLE

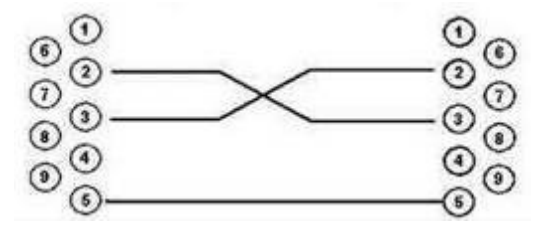

Socket DB-9

Socket DB-9

### **APPENDIX D-CONFIGURATION ONT NTU-1**

#### Task

Configure terminal in bridge mode, the data transfer toward ONT will be implemented in VLAN 2149.

#### Decision

A distinctive feature of the ONT NTU-1 is the work only in bridge mode. Full configuration is carried out by means of OLT OMCI protocol without using the ACS server.

Add VLAN to the LTP-X switch configuration.

| LTP-X# switch                                              | Enable the SWITCH mode             |
|------------------------------------------------------------|------------------------------------|
| LTP-X(switch)# <mark>configure</mark>                      | Enable the SWITCH configuration    |
|                                                            | mode                               |
| LTP-X(switch)(config)# <mark>vlan 2149</mark>              | Add VLAN                           |
| LTP-X(switch)(config-vlan)# <pre>tagged front-port 0</pre> | Receive as tagged from             |
|                                                            | front-port 0                       |
| LTP-X(switch)(config-vlan)# tagged pon-port 0 - 3          | Transmit as tagged to all ("0 - 3" |
|                                                            | for LTP-4X, "0 - 7" for LTP-8X)    |
|                                                            | pon-ports*                         |
| LTP-X(switch)(config-vlan)#                                |                                    |
| LTP-X(switch)(config)# commit                              | Apply the configuration            |
| LTP-X(switch)(config)# exit                                |                                    |
| LTP-X(switch) # exit                                       |                                    |
| LTP-X# save                                                | Save the configuration             |

\* The command is applicable to LTP-X of version HW\_revision 2vX. For LTP-X of version HW\_revision 1vX the following command is used: tagged pon-port 0 - 1

Configuration Cross Connect and Ports profiles.

```
LTP-X# configure terminal
                                                     Enable the configuration mode
LTP-X(config) # profile cross-connect NTU1
                                                     Create and switch to the cross-
                                                     connect profile NTU1
LTP-X(config-cross-connect)("NTU1")# bridge
                                                     Set bridge mode
LTP-X(config-cross-connect)("NTU1")# bridge group 20 Set bridge group 20
LTP-X(config-cross-connect)("NTU1")# outer vid 2149 Specify the service VLAN
                                                     of this service
LTP-X(config-cross-connect)("NTU1")# exit
LTP-X(config) # profile ports NTU1
                                                     Create and switch to the ports
                                                     profile NTU1
LTP-X(config-ports)("NTU1")# port 0 bridge group 20
                                                     Add port 0 to bridge group 20
LTP-X(config-ports)("NTU1")# do commit
                                                     Apply the configuration
LTP-X(config-ports)("NTU1")# do save
                                                     Save the configuration
```

Create and configuration ONT NTU-1.

Enable the configuration mode LTP-X# configure terminal LTP-X(config) # interface ont 0/3 Switch tree 0 ONT ID 3 LTP-X(config)(if-ont-0/3)# serial 454C545862000078 Set ONT serial LTP-X(config)(if-ont-0/3)# profile ports NTU1 Set profile ports NTU1 LTP-X(config)(if-ont-0/3)# service 0 profile cross-connect NTU1 Set profile cross-connect NTU1 LTP-X(config)(if-ont-0/3)# service 0 profile dba dba-00 Set DBA profile LTP-X(config)(if-ont-0/3)# do commit Apply the configuration LTP-X(config)(if-ont-0/3)# do save Save the configuration

#### Example ONT configuration for transmission via the ONT NTU-1 multiple VLAN in TRUNK mode.

At this version it is possible to transmit up to 8 VLAN in trunk mode through the ONT NTU-1.

The transmission VLAN 100 and 200 will be considered.

Add the required VLAN to the LTP switch configuration.

| LTP-X# <mark>switch</mark>                                     | Enable the SWITCH mode             |
|----------------------------------------------------------------|------------------------------------|
| LTP-X(switch)# configure                                       | Enable the SWITCH configuration    |
|                                                                | mode                               |
| LTP-X(switch)(config)# <mark>vlan 100,200</mark>               | Add VLANs                          |
| LTP-X(switch)(config-vlan)#                                    | Receive as tagged from             |
|                                                                | front-port 0                       |
| LTP-X(switch)(config-vlan)# <mark>tagged pon-port 0 - 3</mark> | Transmit as tagged to all ("0 - 3" |
|                                                                | for LTP-4X, $0^{-}$ 7" for LTP-8X) |
|                                                                | pon-ports *                        |
| LTP-X(switch)(config-vlan)# <mark>exit</mark>                  |                                    |
| LTP-X(switch)(config)# commit                                  | Apply the configuration            |
| LTP-X(switch)(config)# exit                                    |                                    |
| LTP-X(switch)# exit                                            |                                    |
| LTP-X# save                                                    | Save the configuration             |

\* The command is applicable to LTP-X of version HW\_revision 2vX. For LTP-X of version HW\_revision 1vX the following command is used: tagged pon-port 0 - 1.

Configuration Cross Connect and Ports profiles.

```
LTP-X# configure terminal
                                                     Enable the configuration mode
LTP-X(config) # profile cross-connect NTU100
                                                     Create and switch to the cross-
                                                     connect profile NTU100
LTP-X(config-cross-connect)("NTU100")# bridge
                                                            Set bridge mode
LTP-X(config-cross-connect)("NTU100")# bridge group 20
                                                            Set bridge group 20
LTP-X(config-cross-connect)("NTU100")# outer vid 100
                                                            Specify the service VLAN
                                                            of this service
LTP-X(config-cross-connect)("NTU100")# user vid 100
                                                            Specify the internal VLAN
                                                            of this service
LTP-X(config-cross-connect)("NTU100")# exit
LTP-X(config) # profile cross-connect NTU200
                                                     Create and switch to the cross-
                                                     connect profile NTU200
LTP-X(config-cross-connect)("NTU200")# bridge
                                                            Set bridge mode
LTP-X(config-cross-connect)("NTU200")# bridge group 20
                                                            Set bridge group 20
LTP-X(config-cross-connect)("NTU200")# outer vid 200
                                                            Specify the service VLAN
                                                            of this service
LTP-X(config-cross-connect)("NTU200")# user vid 200
                                                            Specify the internal VLAN
                                                            of this service
LTP-X(config-cross-connect)("NTU200")# exit
                                                     Create and switch to the ports
LTP-X(config) # profile ports NTU1
                                                     profile NTU1
LTP-X(config-ports)("NTU1")# port 0 bridge group 20
                                                     Add port 0 to bridge group 20
LTP-X(config-ports)("NTU1")# do commit
                                                     Apply the configuration
LTP-X(config-ports)("NTU1")# do save
                                                     Save the configuration
```

### Create and configuration ONT NTU-1.

| LTP-X# configure terminal Enable |                           | Enable the configuration mode    |
|----------------------------------|---------------------------|----------------------------------|
| LTP-X(config)# interface ont 0/3 |                           | Switch tree 0 ONT ID 3           |
| LTP-X(config)(if-ont-0/3)#       | serial 454C545862000078   | Set ONT serial                   |
| LTP-X(config)(if-ont-0/3)#       | profile ports NTU1        | Set profile ports NTU1           |
| LTP-X(config)(if-ont-0/3)#       | service 0 profile cross-c | connect NTU100 Set profile       |
|                                  |                           | cross-connect NTU100             |
| LTP-X(config)(if-ont-0/3)#       | service 0 profile dba dba | -00 Set DBA profile              |
| LTP-X(config)(if-ont-0/3)#       | service 1 profile cross-c | connect NTU200 Set profile       |
|                                  |                           | cross-connect NTU200             |
| LTP-X(config)(if-ont-0/3)#       | service 1 profile dba dba | <mark>-00</mark> Set DBA profile |
| LTP-X(config)(if-ont-0/3)#       | do commit                 | Apply the configuration          |
| LTP-X(config-ports)("NTU1")      | # <mark>do save</mark>    | Save the configuration           |

# APPENDIX E-STATE TABLE ONT/GPON-INTERFACE

#### **ONT** state

| State          | Description                                    |
|----------------|------------------------------------------------|
| UNACTIVATED    | ONT configuration missing                      |
| ALLOCATED      | ONT was found                                  |
| AUTHINPROGRESS | ONT in the authentication process              |
| AUTHFAILED     | Authentication failed                          |
| AUTHOK         | Authentication success                         |
| PRECONFIG      | Preparing to configure the ONT                 |
| CFGINPROGRESS  | Configuring ONT                                |
| CFGFAILED      | The configuration process is failed            |
| ОК             | ONT in the work                                |
| BLOCKED        | ONT is blocked                                 |
| MIBRESET       | Reset MIB ONT                                  |
| FAILED         | ONT in a state of critical failure             |
| FWUPDATING     | ONT is in the process of updating the software |
| DISABLED       | ONT state is a technical blocking              |

#### **GPON-interface state**

| State         | Description                          |
|---------------|--------------------------------------|
| INITED        | The channel initialized              |
| CFGINPROGRESS | The channel is in configure          |
| CFGFAILED     | The channel configuration was failed |
| ОК            | The channel in the work              |
| FAILED        | The channel is not operational       |
| DISABLED      | The channel off                      |